# **Upgrade Version Guide**

# Whistic Managed Package for Salesforce.com

26Apr2024

### **Upgrade Preparations**

- 1. New Installs
  - a. If you are doing a new install instead of an upgrade, please contact Whistic for that guide.
- 2. Whistic Connections
  - a. If you wish to connect Whistic to a new Salesforce org, your Whistic Admin can provide a new key:
    - i. Whistic.com > Admin Tools > Company Settings > Integrations > API Key > Generate New Key
  - b. Manage Existing Connections:
    - i. Whistic.com > Admin Tools > Company Settings > Salesforce
- 3. Permission Sets
  - a. In order for Salesforce Users to have access to share profiles, they will need to have the Whistic Admin and/or Whistic User permission set assigned to them in Salesforce. This was created in order to restrict unauthorized access to Whistic profile sharing within Salesforce but retain visibility of shares for unauthorized Salesforce users. In Salesforce> Permission Sets> Whistic User> Manage add all users that you would like to have access to the sharing capabilities.

Whistic Managed Package v1.34.3:

- 1. Whistic Admin permission set required for all steps.
- 2. Salesforce Admin Only
  - a. Install Upgrade
    - i. Sandbox (Recommended First):

https://test.salesforce.com/packaging/installPackage.apexp?p0=04t5w000005PnV2

ii. Production:

https://login.salesforce.com/packaging/installPackage.apexp?p0=04t5w000005PnV2

- b. Reconnect App
  - i. Salesforce.com > Whistic app > Getting Connected > Edit > Check Connection (even if blank)
- 3. Test
  - a. Continue with usual testing for your organization's unique configurations & requirements.
  - b. If there are any profile share timeouts, please repeat Step 2b.
  - c. Some accounts may require additional configurations to Share Settings that give profile senders edit access to accounts or object which they do not own.

**View Components** 

**Additional Details** 

#### **Upgrade Whistic Profile** An earlier version is installed. It can be upgraded while preserving the existing data. F Installed: Jan 14 2021 (1.18) New Version: May 2021 (1.19 (Beta 6)) Install for Specific 0 Install for Admins Only Install for All Users Profiles... You're installing a Non-Salesforce Application that is not authorized for distribution as part of Salesforce's AppExchange Partner Program. I acknowledge that I'm installing a Non-Salesforce Application that is not authorized for distribution as part of Salesforce's AppExchange 1 Partner Program. Cancel Upgrade App Name Publisher Version Name Version Number Whistic Profile May 2021 1.19 (Beta 6)

- 1. Choose to Install for Admins Only or for All Users
- 2. Check the Acknowledgement box
- 3. Click "Install"

|                                                                          |                                                           | ×   | 1. | Check the grant checkbox |
|--------------------------------------------------------------------------|-----------------------------------------------------------|-----|----|--------------------------|
| Approve Third-Party Access                                               |                                                           |     |    | Click "Continue"         |
| This package may send or receive da<br>websites. What if you are unsure? | ta from third-party websites. Make sure you trust th      | ese |    |                          |
| Website                                                                  | SSL Encrypted                                             |     |    |                          |
| api.whistic.com                                                          | $\checkmark$                                              |     |    |                          |
| Yes, gra                                                                 | ant access to these third-party web sites Continue Cancel |     |    |                          |

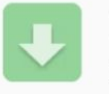

| Upgrade Whistic Profile |                     |                       |                |  |
|-------------------------|---------------------|-----------------------|----------------|--|
|                         | کے اللہ Upgrading a | nd granting access to | all Users      |  |
| App Name                | Publisher           | Version Name          | Version Number |  |
| Whistic Profile         |                     | April 2021            | 1.19 (Beta 1)  |  |
| Additional Details      | View Components     |                       |                |  |

- 1. Wait for upgrade to be confirmed successful.
- Sometimes this may 2. take longer and Salesforce.com will send an email on completion.
- 3. We test thoroughly on our side, but we recommend your team review any functionality you can to be extra sure.

### **Permission Sets: \*Required for Sharing\***

| Setup             | Home | Permissi           | on Sets                                     |                                                               | Help for this Page 🤣                                            |
|-------------------|------|--------------------|---------------------------------------------|---------------------------------------------------------------|-----------------------------------------------------------------|
|                   |      | On this page you   | a can create, view, and manage permission s | sets.                                                         |                                                                 |
|                   |      | In addition, you o | can use the SalesforceA mobile app to assig | n permission sets to a user. Download SalesforceA from the Ap | p Store or Google Play: iOS I Android                           |
| Q permission sets |      | All Permissio      | n Sets V Edit I Delete I Create New View    |                                                               | 8                                                               |
|                   |      | New                |                                             | A   B   C   D   E   F   G   H   I   J   K   L   M             | N   O   P   Q   R   S   T   U   V   W   X   Y   Z   Other   All |
|                   |      | Action             | Permission Set Label ↑                      | Description                                                   | License                                                         |
| ✓ Users           |      | Del   Clone        | Case Feed                                   |                                                               | Salesforce                                                      |
|                   |      | Clone              | Salesforce CMS Integration Admin            | Gives the admin data access and the permissions to in.        | Cloud Integration User                                          |
| Permission Sets   | c    | Clone              | Whistic Admin                               |                                                               |                                                                 |
| r en mission set  | 5    | Clone              | Whistic User                                |                                                               |                                                                 |

- 1. Now add the permission sets to the appropriate users.
  - a. For full admin and testing access, use both permission sets.
- 2. Add the "Whistic Admin" permission set to the SF Admin setting up the managed package (limited access).
- 3. Add the "Whistic User" permission set to the users who you would like to be able to share Whistic profiles via Salesforce.
- 4. Some accounts may require additional configurations to Share Settings that give profile senders edit access to accounts or object which they do not own.

- 1. The Whistic Profile Shares component can be added to the Account, Opportunity, Contact, and Lead record pages.
- 2. Navigate to the record page and click the Setting icon, then select "Edit Page"

|                          |                              | Q Search                        |                                   |                      | * • • •                  |
|--------------------------|------------------------------|---------------------------------|-----------------------------------|----------------------|--------------------------|
| Whistic                  | Security Profiles 🗸 Cont     | ntacts 🗸 Opportunities 🗸 🦷      | Accounts 🗸 Reports 🗸              | Home Error Details 🗸 | .e 🔯 Setup               |
| Opportunity<br>Test Acco | unt                          |                                 |                                   | + Follow             | Developer Console        |
| Close Date<br>3/12/2021  | Product ARR Days S<br>\$0.00 | Since Last Opp Stage Change     | Number of Close Date Changes<br>O | V2C                  | Edit Page<br>Edit Object |
| ~                        | > -> Evalu                   | luation - Sta Propose - Stage 3 | Selected - Stag Negotiat          | e - Sta Closed       | ✓ Mark Stage as Complete |

- 1. Confirm that you can edit any part of the page first. Your company may be using managed package page layouts which cannot be edited.
- 2. Select the "Whistic Profile Shares" component from the "Custom" section of the components list and drag to the desired position on the page.

| ÷   | 🖬 Lightning App Builder                     | 🕒 Pages 🗸                 | Opportunity Record Page                                                                                                    |                                                                         |                               | ? Help |
|-----|---------------------------------------------|---------------------------|----------------------------------------------------------------------------------------------------|-------------------------------------------------------------------------|-------------------------------|--------|
| (*) |                                             | Des                       | ktop 💌 Shrink To View 💌 🖓                                                                                                    |                                                                         | Analyze Activation            | Save   |
| Con | nponents                                    | Copor<br>Test             | uuniy<br>account                                                                                                    | + Follow Edit Delate Clone V                                            | Page > Whistic Profile Shares |        |
| С   | whistic S                                   | Citase Date:<br>3/12/2021 | Product 2011         Dept Strat Laft Sign Slige Damp         Number of Dam Sun Damps         VIC           9         0         0         0         0           7         V         Projects (Stage 2         Projects (Stage 3         Stellstate Stage 4         Nagements | tage 5 Closed 🗸 Main Stage in Campton                                   | Path to Account Record        | 0      |
| ~   | Standard (0)                                | Activity                  | Detah                                                                                                    | Whistic Profile Shares         Stars Profile           Profile          | History Display Fields        | 0      |
| ~   | Custom (0)                                  | Task                      | Orade new. Add                                                                                                    | Sade And., May 12, 2., Pending Successful                               |                               |        |
| ~   | Custom - Managed (3)                        | ↓ Upcomi                  | Filters: All time - All activities - All types   Y<br>Refresh - Expand All - View All<br>g & Overdue                                                                                                    | Products (0)                                                            | ✓ Set Component Visibility    |        |
| 5   | Whistic Connection Configurat               | ion                       | No next theps:<br>To get things moving, add a task or set up a meeting.                                                                                                    | Song Conversations (0)                                                  | Filters                       |        |
|     | Whistic Profile Shares<br>whisticOrgConnect |                           | No part activity fluit meetings and tasks marked at done show-up here.                                                                                                    | Opportunity Field History (1)  Date: 2/17/2021 11:15 AM Field: Created. | + Add Filter                  |        |
|     |                                             |                           |                                                                                                    | User: Mindy Anderson<br>Original Value:<br>New Value:                   |                               |        |

- 1. Click on the Whistic Profile Shares component that is now on the page.
- 2. For Opportunity and Account record pages, the "Path to Account Record" field is required. The value for this field for the Opportunity page should be "AccountId". For the Account page, it should be "Id". For the Contact and Lead record pages, leave this field blank.

| ← 🖬 Lightning App Builder 🖺 Page                                                  | ✓ Opportunity Record Page                                                                                                    | ? Нер                         |
|-----------------------------------------------------------------------------------|----------------------------------------------------------------------------------------------------|-------------------------------|
| 5 3 4 5                                                                           | ☐ Desktop 		 Shrink To View 		 C                                                                                                    | Analyze Activation Save       |
| Components                                                                        | Previous)                                                                                                    | Page > Whistic Profile Shares |
| Q <u>whistid</u> ⊗ \$                                                             | Casa San Palaat Alli Dep Son Lar Op Tage Durp 0 Norder of Casa Dan Ourges UC<br>31/2/2021 50:00 0 0 0                                                                                                    | Path to Account Record        |
| <ul> <li>Standard (0)</li> <li>Custom (0)</li> </ul>                              | Activity         Details         Own Holds         Desa Holds           Table         Loga Call         Dever         MaxLow         Dever         MaxLow         Dever         MaxLow         Dever         MaxLow         Dever         MaxLow         Dever         MaxLow         Dever         MaxLow         Dever         MaxLow         Dever         MaxLow         Dever         Dever         MaxLow         Dever         Dever <t< td=""><td>History Display Fields</td></t<>                                                                                                    | History Display Fields        |
| ✓ Custom - Managed (3)                                                            | Couto reso Cont<br>Files All time All estimates vil types                                                                                                    | ✓ Set Component Visibility    |
| <ul><li>Mhistic Connection Configuration</li><li>Whistic Profile Shares</li></ul> | No ont taps.<br>To get tring moving, soil is tak ur sit up a metring.<br>No part activity. For travelega and tasks multied at done shows up have.<br>Corportunity Field History (1)                                                                                                    | Filters + Add Filter          |
| ✓ whisticOrgConnect                                                               | The Second Second Secon |                               |

- 1. (Recommended) You can skip this entire page and leave this field blank for default columns.
- 2. (Advanced) Customizing the columns is currently recommended only for advanced users. This field accepts a comma-separated list of field api names relative to the Profile Share Contact object. You can include fields from related objects using dot notation. By default, the Name, Share Date, and NDA Status are already included. The comma separated string values for those three fields are below.

### For Accounts, Opportunities, or Contact:

whistic\_profile\_Contact\_Id\_r.Name,

whistic\_profile\_Profile\_Share\_r.whistic\_profile\_Share\_Date\_c, whistic\_profile\_Profile\_Share\_r.whistic\_profile\_NDA\_Status\_c

#### For Leads:

whistic\_profile\_Lead\_Id\_r.Name,

whistic\_profile\_Profile\_Share\_r.whistic\_profile\_Share\_Date\_c, whistic\_profile\_Profile\_Share\_r.whistic\_profile\_NDA\_Status\_c

Note the double underscores after the "Whistic\_Profile" namespace, rather than a single underscore like you see everywhere else.

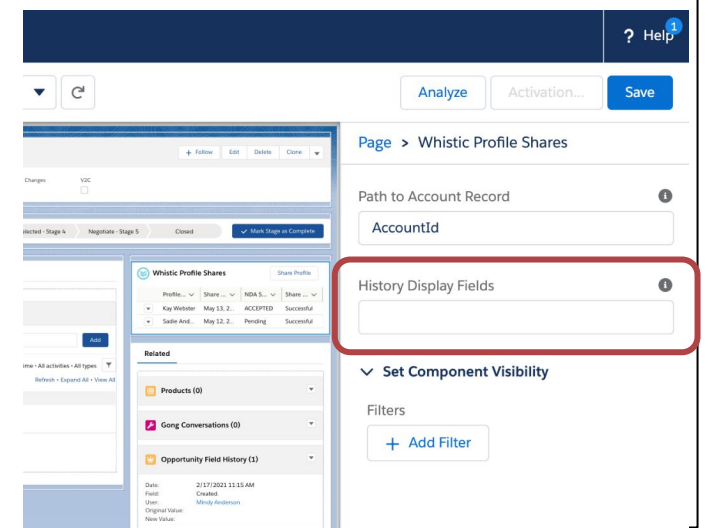

- 1. In order to save your changes, you must both save and activate. Depending on how your Salesforce is configured, the activation step may be automatic or not.
- 2. Once this component is added to your page, we recommend you or your Whistic Admin confirm everything is working as expected by submitting a share and reviewing your Whistic Customer Catalog. Happy sharing!

| ← 🖬 Lightning App Builder 🌓 Pag                                    | ✓ Opportunity Record Page                                                                                                    |                                                                                                    | ? Help |
|--------------------------------------------------------------------|----------------------------------------------------------------------------------------------------|----------------------------------------------------------------------------------------------------|--------|
|                                                                    | Desktop   Shrink To View   C                                                                                                    | Analyze Activation                                                                                                   | Save   |
| Components                                                         | Coperanty<br>Test Account                                                                                                    | + frilew Edit Dates Corre +                                                                                          |        |
|                                                                    | Clan Shill Readow Shill Day Shine Ling Di Shipe Ling Di Shipe Ling Di Sh | Cuest Valation Compare                                                                                               | 0      |
| ✓ Standard (0) ✓ Custom (0)                                        | Achiny Details                                                                                                    | Natic Profile Shares<br>Putile V Sure V RAS V Sure V<br>Ravitiser My 112. ACCIPTO Secondul<br>History Display Fields | 0      |
| V Custom - Managed (3)                                             | Challs Inter-                                                                                                    | wd ∽ Set Component Visibility                                                                                        |        |
| Whistic Connection Configuration                                   | V Upcenning & Diversion No must theps. To get things moving, add a statk or set kay a meeting. 2                                                                                                    | Gong Conversations (0)                                                                                               |        |
| <ul><li>Whistic Profile Shares</li><li>whisticOrgConnect</li></ul> | No part schilty, Part meetings and tasks marked as done-grienes.                                                                                                    | Opportunity Held History (1)                                                                                         |        |